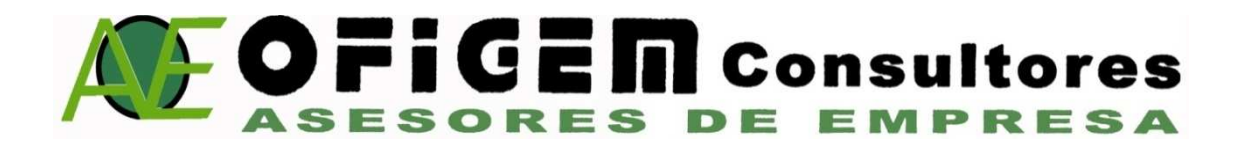

## Instalar el certificado digital en fichero en Internet Explorer

Debe disponer del fichero que contiene el certificado digital y su PIN

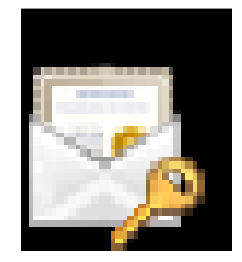

1. Hacer doble-clic sobre el fichero que contiene su certificado digital y se abrirá el **Asistente para la Importación de certificados** y pulse *Siguiente*>.

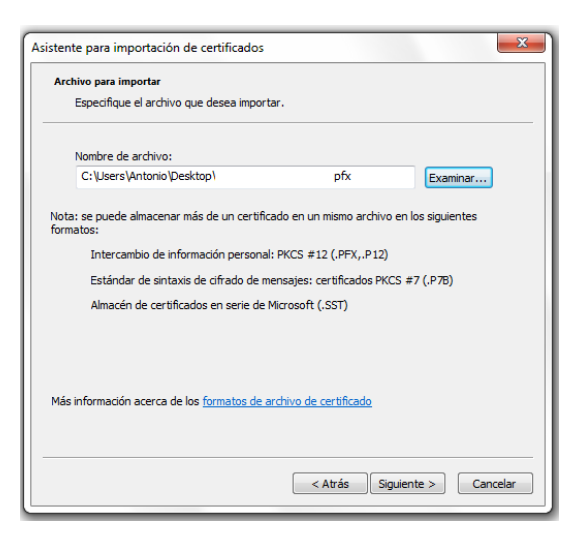

2. En la pantalla a continuación aparece seleccionado su certificado, pulse Siguiente.

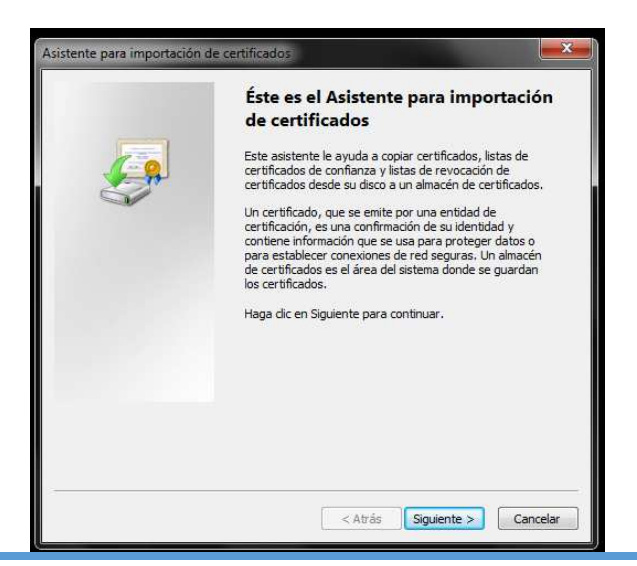

En el apartado "Contraseña" indique el PIN del certificado.
IMPORTANTE: Marque la opción "Habilitar protección segura de claves privadas". Pulse Siguiente

| sistente para importación de certificados                                                                                                   | ×        |
|----------------------------------------------------------------------------------------------------|----------|
| Contraseña                                                                                                    |          |
| Para mantener la seguridad, la clave privada se protege con una contrase                                                                    | eña.     |
| Escriba la contraseña para la clave privada.                                                                                                |          |
| Contraseña:                                                                                                    |          |
|                                                                                                    |          |
|                                                                                                    |          |
| Habilitar protección segura de clave privada. Si habilita esta opción,<br>avisará cada vez que la dave privada sea usada por una aplicación | , se le  |
| Marcar esta clave como exportable. Esto le permitirá hacer una cop<br>seguridad de las claves o transportarlas en otro momento.             | ia de    |
| 🔄 Incluir todas las propiedades extendidas.                                                                                                 |          |
| Más información acerca de la <u>protección de claves privadas</u>                                                                           |          |
|                                                                                                    |          |
| < Atrás Siguiente >                                                                                                    | Cancelar |

4. Marque la opción "Seleccionar automáticamente el almacén de certificados según el tipo de certificado". Pulse Siguiente.

| Almacén                                                                                       | de certificados                                                                                                    |  |
|-----------------------------------------------------------------------------------------------|----------------------------------------------------------------------------------------------------|--|
| Los almacenes de certificados son las áreas del sistema donde se guardan los<br>certificados. |                                                                                                    |  |
| Wind<br>pued                                                                                  | ows puede seleccionar automáticamente un almacén de certificados; también se<br>e especificar una ubicación para el certificado. |  |
| 0                                                                                             | Seleccionar automáticamente el almacén de certificados según el tipo de certificado                                              |  |
| C                                                                                             | Colocar todos los certificados en el siguiente almacén                                                                           |  |
|                                                                                               | Almacén de certificados:                                                                                                    |  |
|                                                                                               | Examinar                                                                                                    |  |
|                                                                                               |                                                                                                    |  |
|                                                                                               |                                                                                                    |  |
|                                                                                               |                                                                                                    |  |
|                                                                                               |                                                                                                    |  |
|                                                                                               |                                                                                                    |  |
| tin in fam                                                                                    | ancián namen de las alexandes de contificandos                                                                                   |  |
| Mas inform                                                                                    | lacion acerca de los <u>almacenes de ceruncados</u>                                                                              |  |
|                                                                                               |                                                                                                    |  |
|                                                                                               |                                                                                                    |  |
|                                                                                               |                                                                                                    |  |
|                                                                                               |                                                                                                    |  |

5. Pulse Finalizar.

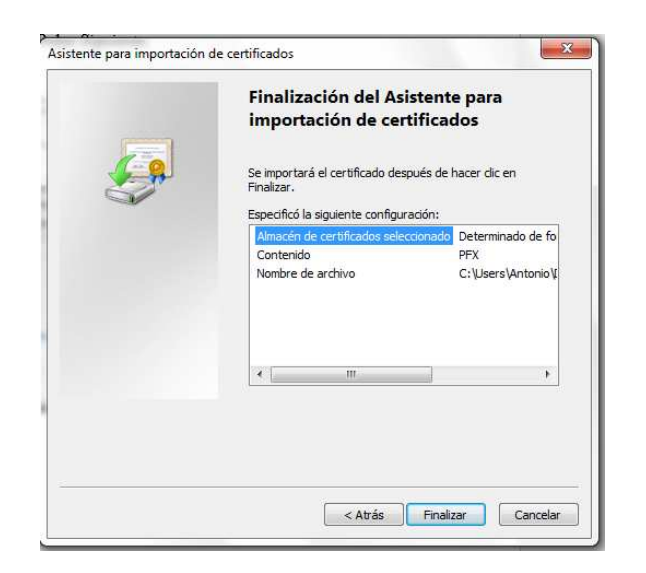

6. A continuación. Pulse el botón Nivel de Seguridad medio. Pulse aceptar.

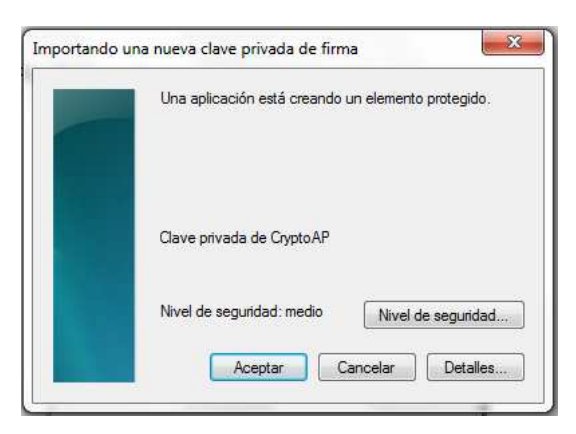

7. Pulse Aceptar y aparecerá el mensaje "La importación se completó correctamente".

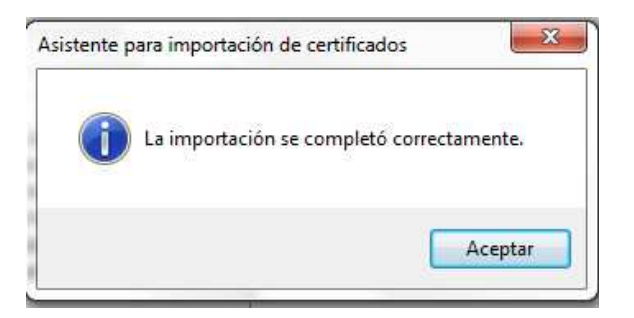

8. Compruebe que la instalación se ha llevado a cabo correctamente. Acceda a Internet Explorer, *Herramientas, Opciones de Internet, Contenido, Certificados, Personal.* Habrá un certificado identificado con su nombre y D.N.I o N.I.E. Si el certificado no se ha instalado correctamente, vuelva a realizar los pasos.